## ACCESSO ALL'INTERFACCIA WEB DELLE TELECAMERE IP COLLEGATE A NVR POE

## Accedere all'interfaccia Web del NVR PoE con diritti di amministrazione.

Con il mouse fare clic sul menu <u>"NETWORK"</u>

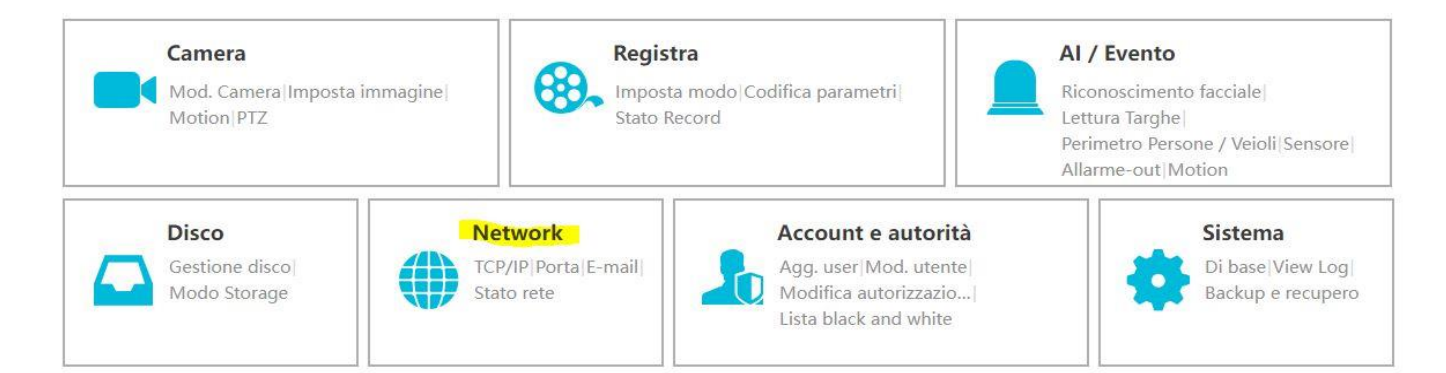

## Selezionare il menu "PORTA"

| Network  TCP/IP[Porta]PPPOE[DDNS] E-mail[UPnP[802.1x]NAT]Https] FTP[SNMP]  Aggiornamento Cloud | Pannello Funzioni 🕨 To      | CP/IP                      |  |                 |                               |  |  |
|------------------------------------------------------------------------------------------------|-----------------------------|----------------------------|--|-----------------|-------------------------------|--|--|
|                                                                                                | Impostazioni indiriz        | zo IP                      |  |                 |                               |  |  |
|                                                                                                | Porta Ethernet 1            | Porta di rete interna      |  |                 |                               |  |  |
|                                                                                                | Ottenere un ind             | dirizzo IP automaticamente |  |                 |                               |  |  |
| Impostazioni Stream<br>Impostazioni sub-stream                                                 | IPv4                        |                            |  | IPv6            | Attiva                        |  |  |
|                                                                                                | Indirizzo IP                | 192.168.9.118              |  | Indirizzo IP    |                               |  |  |
| Integrazione     ONVIF Accesso Platform      UPnP report                                       | Subnet Mask                 | 255.255.255.0              |  | Lunghezza Mask  | 64                            |  |  |
|                                                                                                | Gateway                     | 192.168.9.250              |  | Gateway         | :                             |  |  |
| Stato rete<br>Stato rete                                                                       | Ottieni DNS automaticamente |                            |  | Obtain IPv6 DN  | Obtain IPv6 DNS automatically |  |  |
|                                                                                                | DNS preferito               | 8.8.8.8                    |  | DNS preferito   |                               |  |  |
|                                                                                                | DNS Alternativo             | 8.8.4.4                    |  | DNS Alternativo |                               |  |  |

Selezionare la casella di spunta <u>"ABILITA VIRTUAL HOST"</u>, poi fare clic con il mouse su <u>"APPLICA"</u>

| Network  TCP/IP[Porta]PPPOE[DDNS] E-mail[UPP]802.1x[NAT[Https] FTP[SNMP] Aggiornamento Cloud | Pannello Funzioni 🕨 Porta |                     |  |  |  |  |  |
|----------------------------------------------------------------------------------------------|---------------------------|---------------------|--|--|--|--|--|
|                                                                                              | Porta                     |                     |  |  |  |  |  |
|                                                                                              | HTTP Port                 | 80                  |  |  |  |  |  |
|                                                                                              | Porta HTTPS               | 443                 |  |  |  |  |  |
| Impostazioni Stream                                                                          | Porta Server              | 6036                |  |  |  |  |  |
|                                                                                              | Porta POS                 | 9036                |  |  |  |  |  |
|                                                                                              | Abilita virtual host      |                     |  |  |  |  |  |
| Integrazione     ONVIF[Accesso Platform]     UPnP report                                     | API Server                |                     |  |  |  |  |  |
|                                                                                              | Attiva                    |                     |  |  |  |  |  |
|                                                                                              | Tipo crittografia         | MDS v               |  |  |  |  |  |
| Stato rete<br>Stato rete                                                                     | RTSP                      |                     |  |  |  |  |  |
|                                                                                              | Attiva                    |                     |  |  |  |  |  |
|                                                                                              | Tipo crittografia         | Base64 🗸            |  |  |  |  |  |
|                                                                                              | Porta RTSP                | 554 Cacesso Anonimo |  |  |  |  |  |
|                                                                                              |                           |                     |  |  |  |  |  |
|                                                                                              |                           | Applica             |  |  |  |  |  |

A questo punto sarà possibile accedere all'interfaccia web delle telecamere facendo clic sul pulsante <u>"IMPOSTAZIONI</u>" della telecamera desiderata.

| Agg. camera [Mod. Camera]<br>Modifica Gruppo Camera                             | Pannello Funzioni 🕨 Mod. Camera |                    |               |       |         |            |            |            | Cerca ca     | mera  | Q Agg. camera |                |
|---------------------------------------------------------------------------------|---------------------------------|--------------------|---------------|-------|---------|------------|------------|------------|--------------|-------|---------------|----------------|
|                                                                                 | No.                             | Nome camera        | Indirizzo     | Porta | Stato   | Protocollo | Modello    | Anteprima  | Edit         | Canc. | - Impostazion | Versione       |
|                                                                                 | 1                               | 9483E2 VIALE       | 192.168.9.181 | 9008  | Online  | TVT        | TD-9483E2  | ۲          |              |       | \$            | 4.3.0.0(27488) |
| Config. OSD Imposta immagine <br>Config. Mask <br>Impostazioni Fisheye          | 2                               | 9483E2 INGRESSO    | 192.168.9.182 | 9008  | Online  | TVT        | TD-9483E2  | ۲          |              |       | •             | 4.3.0.0(27488) |
|                                                                                 | 3                               | 9483E3L INGRESSO2  | 192.168.9.183 | 9008  | Online  | TVT        | TD-9483E3L | $\bigcirc$ |              | Û     | ٠             | 5.0.1.0(7589)  |
| A Motion                                                                        | 4                               | 8623IM PTZ INGRESS | 192.168.9.193 | 9008  | Online  | IP Camera  | TD-8623IM  | $\bigcirc$ | Z            |       | •             | 5.0.1.0(12821) |
|                                                                                 | 5                               | IPC                | 192.168.9.211 | 9008  | Offline | TVT        | TD-9544E3  | ۲          | Z            | Ū     | •             |                |
| PTZ<br>Preset Cruise Gruppo cruise <br>Track Task <br>Tracciamento intelligente | 6                               | eeeee              | 192.168.1.208 | 1031  | Offline | TVT        | TD-9544E3  | ۲          | $\mathbb{Z}$ |       | -             |                |
|                                                                                 | 7                               | IPC                | 192.168.9.105 | 9008  | Offline | TVT        | TD-9442E3  | $\bigcirc$ |              | Û     | ۰             |                |
|                                                                                 |                                 |                    |               |       |         |            |            |            |              |       |               |                |